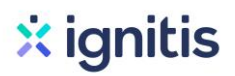

#### Saulės elektrinių paraiškos paramai pildymo instrukcijos

1. Eikite į: <u>http://apvis.apva.lt/</u>ir spauskite "Prisijungti":

| apva                                                                         | (2) F                                                                         | Pagalba <b>1 Prisijungti</b>                                                       |
|------------------------------------------------------------------------------|-------------------------------------------------------------------------------|------------------------------------------------------------------------------------|
| PARAIŠKŲ STATISTIKA <u>Detaliau</u> →                                        | PROJEKTŲ STATISTIKA                                                           | <u>Detaliau</u> →                                                                  |
| Gauta paraiškų: <b>7 701</b><br>Prašomas finansavimas: <b>24,07 mln. Eur</b> | Projektų skaičius: <b>3 740</b><br>Skirtas finansavimas: <b>9,12 mln. Eur</b> | lgyvendinta projektų: <b>2 756</b><br>Išmokėtas finansavimas: <b>6,04 mln. Eur</b> |

2. Jums patogiu būdu prisijunkite prie Elektroninių valdžios vartų:

| E-Governmen<br>Administracini | roniniai va<br>t Gateway<br>ių ir viešųjų elektroninių į | Idžios va<br>paslaugų portalas | artai                |              |                 |           |                          |
|-------------------------------|----------------------------------------------------------|--------------------------------|----------------------|--------------|-----------------|-----------|--------------------------|
| Pradžia                       | a Gyventojams                                            | Verslui                        | 🏛 Viešajam sektoriui | e.dokumentai | e.pristatymas C | Centraliz | uoti viešieji pirkimai 🕑 |
| Pradžia > Prisijung           | <sup>jti</sup>                                           |                                |                      |              |                 |           |                          |
| Prisijungima                  | 15 <b>2</b>                                              |                                |                      |              |                 |           |                          |
| Per banką                     |                                                          |                                |                      |              |                 |           |                          |
| SEB                           | Swedt                                                    | oank 🛞                         | Luminor   DNB        | ŠIAULIŲ 💕 BA | NKAS            | Citadele  | MEDICINOS BANKAS         |
| Luminor   Nord                | dea 😽                                                    | LKU<br>Kredito unije grupė     | RÁTO                 | payse        | ra              |           |                          |
| Su elektronine atpa           | ažinties priemone                                        |                                |                      |              |                 |           |                          |
| TELE2                         |                                                          | bitė                           | 🥏 Telio              | 1            | teledema        |           |                          |
| Su elektronine atpa           | ažinties priemone                                        |                                |                      |              |                 |           |                          |
| Asmens tapaty<br>skaity       | +                                                        | USB laik                       | TTFIKATU +           |              |                 |           |                          |

3. Tai padarę į savo el. paštą gausite patvirtinimą, kurį galėsite aktyvuoti paspausdami ant nuorodos:

| AKTYVUOKITE SAVO REGISTRACIJĄ                                                                                                    |
|----------------------------------------------------------------------------------------------------|
| Jus sėkmingai prisiregistravote prie Lietuvos Respublikos aplinkos ministerijos Aplinkos projektų valdymo<br>agentūra informacinės sistemos (APVIS). |
| Šiuo el. p. adresu informuosime jus apie jūsų paraiškos (-ų) kompensacijai gauti vertinimą ir priimtus<br>sprendimus.                                |
| Prašome patvirtinti, jog sutinkate gauti pranešimus paspausdami šią <u>nuorodą</u> .                                                                 |
| Jūsų -                                                                                                    |
| Aplinkos projektų valdymo agentūra                                                                                                    |

4. Atsidariusiame lange spauskite ant savo vardo ir pavardės bei pasirinkite "Profilis":

| apva | Pagalba | 8 | Vardenis Pavardenis | 4 |  |
|------|---------|---|---------------------|---|--|
|------|---------|---|---------------------|---|--|

5. Patikrinkite Jūsų ir Jums priklausančio objekto nurodytus duomenis:

| Vardas *                      |
|-------------------------------|
| Vardenis ·                    |
| Pavardė *                     |
| Pavardenis                    |
| El. pašto adresas *           |
| vardenis.pavardenis@pastas.lt |
| Tel. Nr. *                    |
| +37061111111                  |
| 5 Atnaujinti duomenis         |

6. Grįžę į pradinį puslapį: <u>https://apvis.apva.lt/</u>, pasirinkite priemonę "VP-EM-E02 Elektros energijos iš atsinaujinančių išteklių gamybos įrenginių įrengimas namų ūkiuose (Gaminsiu ir vartosiu elektrą tame pačiam objekte)":

| Paraiškos<br>priimamos nuo | Pavadinimas +                                                                                                    | Skirtas<br>finansavimas (Eur.) 📍 | Paraiškos<br>priimamos iki |
|----------------------------|----------------------------------------------------------------------------------------------------|----------------------------------|----------------------------|
| 2020-01-02                 | Nauja) VP-EM-N01 AIE namų ūkiams (įsigijimas iš elektrinių parkų, įrengimas<br>geografiškai nutolusiose vietovėse, įrengimas daugiabučiuose ar jų sklypuose)     | 4500000 Eur.                     | • Liko 29 d.               |
| 2020-01-02                 | Nauja VP-EM-K02 Katilų keitimas namų ūkiuose                                                                                                    | 3000000 Eur.                     | S Liko 29 d.               |
| 2020-01-02                 | Nauja VP-EM-E02 Elektros energijos iš atsinaujinančių išteklių gamybos<br>įrenginių įrengimas namų ūkluose (Gaminsiu ir vartosiu elektrą tame pačiam<br>objekte) | 4500000 Eur.                     | o Liko 29 d.               |
| 2019-11-04                 | KK-AM-T01 Mažiau taršių judumo priemonių fiziniams asmenims skatinimas                                                                                           | 5000000 Eur.                     | O Liko 334 d.              |
| 2019-11-04                 | KK-AM-T01 Mažiau taršių judumo priemonių fiziniams asmenims skatinimas                                                                                           | 5000000 Eur.<br>Įrašų p          | <b>O</b> I<br>uslapy       |

7. Atsidariusiame lange susipažinkite su pateikta informacija ir apačioje spauskite "Pildyti formą":

| Informacija teikiama:                                                                 |
|---------------------------------------------------------------------------------------|
| pirmadieniais-ketvirtadieniais 8.00-12.00, 12.45-17.00                                |
| penktadieniais 8.00-12.00, 12.45-15.45                                                |
| Lietuvos Respublikos Aplinkos ministerijos Aplinkos projektų valdymo agentūra (APVA)  |
| Vilniaus g. 28, LT-01120 Vilnius                                                      |
|                                                                                       |
| Mindaugas Kondratas, mindaugas.kondratas@apva.lt, tel. <u>8 602 127 98</u>            |
| Kristina Miliauskaitė, <u>kristina.miliauskaite@apva.lt</u> , tel. <u>8 608 32280</u> |
| Šarūnas Šulcas, sarunas.sulcas@apva.lt, tel.: <u>8 602 126 95</u>                     |
| Eugenijus Baldyšius, eugenijus.baldysius@apva.lt, tel. <u>8 602 126 14</u>            |
| Martyna Zaveckienė, martyna.zaveckiene@apva.lt, tel. <u>8 (5) 210 2185</u>            |
| 7 Pildyti formą                                                                       |

8. Paraiškos dalyje "Ketinamo įsigyti saulės elektrinės įrengimo būdas", priklausomai nuo Jūsų saulės elektrinės įrengimo būdo, pasirinkite arba "Diegiamos technologijos įrengiamos ant žemės", arba "Diegiamos technologijos įrengiamos ant pastato ar integruojamos į pastato sieną ar stogą (ar jų dalį)":

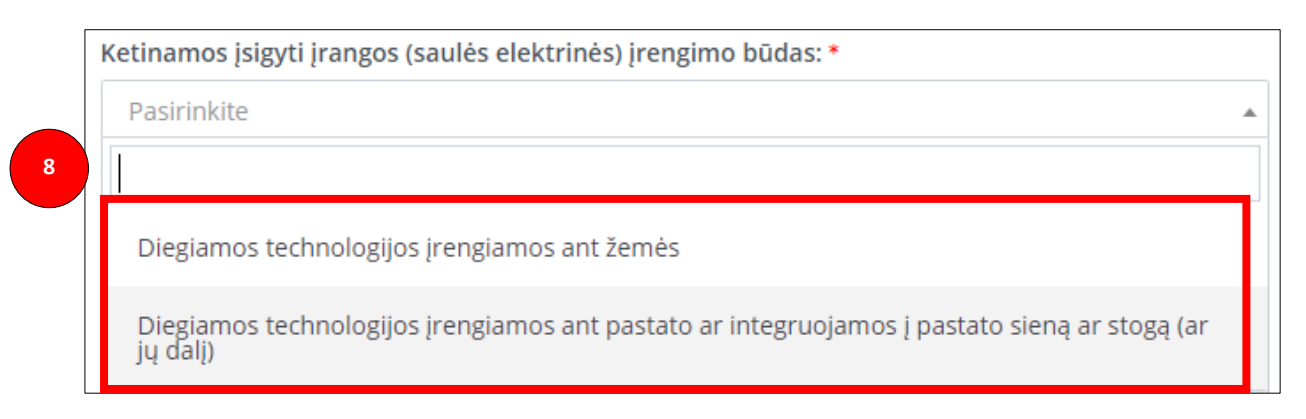

9. Paraiškos dalyje "Namo unikalus numeris" įrašykite namo unikalųjį numerį, ant kurio stogo bus įrengiama saulės elektrinė. Tuo atveju jei elektrinė bus įrengiama ant žemės, įrašykite ir žemės sklypo unikalųjį numerį. Šiuos duomenis galite rasti: <u>https://www.registrucentras.lt/ntr/p/</u>:

| 9 Namo unikalus numeris *       |              |
|---------------------------------|--------------|
| 0000-0000                       | 🔁 tikrinti   |
| Žemės sklypo unikalus numeris * |              |
| 0000-0000                       | 🛛 🞜 tikrinti |

10. Įrašius namo ir žemės sklypo unikaliuosius numerius, kiti laukeliai bus užpildyti automatiškai:

| Elektros vartojimo objekto unikalus numeris *  |            |
|------------------------------------------------|------------|
| 0000-0000 arba 0000-0000-0000:0000             | 🕄 tikrinti |
| Centrinis šildymas *                           |            |
| Užpildoma automatiškai                         |            |
| Namo gyvenamoji paskirtis *                    |            |
| Užpildoma automatiškai                         |            |
| Elektros vartojimo adresas *                   |            |
| Užpildoma automatiškai                         |            |
| Savivaldybė, kurioje įgyvendinamas projektas * |            |
| Užpildoma automatiškai                         |            |

11. Užpildykite Jūsų rezervuotos elektrinės galią (pastaba: jei rezervavote daugiau nei 10 kW elektrinę, <u>irašykite 10 kW</u>, nes tai yra maksimalus išmokos dydis):

| 11 | Planuojamų įsigyti išteklių pajėgumai kw * |   |  |
|----|--------------------------------------------|---|--|
|    | 10.00                                      | • |  |

12. Įrašius elektrinės galią, laukeliai "Įrenginio 1 kW fiksuotas įkainis" ir "Apskaičiuota įrenginio vertė" bus užpildyti automatiškai:

|    | Planuojamų įsigyti išteklių pajėgumai kw * |   |  |
|----|--------------------------------------------|---|--|
|    | 10.00                                      | ~ |  |
|    | [renginio 1 kW fiksuotas įkainis *         |   |  |
| 12 | 962.46                                     | ~ |  |
|    | Apskaičiuota įrenginio vertė *             |   |  |
|    | 9624.60                                    | ~ |  |
|    | Maksimali kompensacinės išmokos suma *     |   |  |
|    | 3230.02                                    | × |  |

13. Susipažinkite su paramos išdavimo sąlygomis, pasirinkite "Perskaičiau ir sutinku" bei jas pateikite, spausdami "Pateikti":

| 1. 1 įdiegti registracijos formoje nurodytą įrangą;                                                                      | ^ |
|----------------------------------------------------------------------------------------------------|---|
| 2. pirkti naują (nenaudotą) įrangą;                                                                                      |   |
| 3. 2 veiklos atveju AIE technologijos bus įsigytos pirmąjį kartą iš vystytojo, esančios                                  |   |
| elektrinių parke (saulės elektrinėje), kuris eksploatuojamas ne ilgiau kaip 24 mėnesius (t. y. nuo leidimo gaminti datos | ~ |
| Perskaičiau ir sutinku   13   Pateikti                                                                                   |   |

14. Atlikę minėtus veiksmus į savo el. paštą gausite patvirtinimą apie sėkmingai pateiktą paraišką.

#### Dėmesio! Paraiškos paramai gauti priimamos iki 2020 m. sausio 31 d.

Turite klausimų? Daugiau informacijos rasite čia arba susiekite su mumis el. p. paslaugos.privatiems@ignitis.lt